# Erledigt 10.12.6 ...was mach ich falsch ?

### Beitrag von "Henninges" vom 23. September 2018, 10:29

die basis :

-gigabyte x79 ud3 rev1.1 -xeon e5-2670 -"apple" gt120 ( nv9500gt ) -4x4gb ddr3

nach anfänglicher tony methode habe ich ozmosis entdeckt...

das board ist geflasht ( version von fredde2209 ), optimal defaults geladen, im bios habe ich die usb3.0 ports sowie den serial port abgestellt.

egal ob ich einen bootstick mit 10.11.6 oder 10.12.6 erstelle, alle booten bis zum apfel und der progressbar...nach einigen sekunden bekomme ich dann das verbotsschild...ende der fahnenstange.

was mach ich falsch ?

Beitrag von "kuckkuck" vom 23. September 2018, 11:49

Boote mal im Verbose Modus indem du direkt nach der Bootauswahl CMD/Win+V drückst. Das ganze brauch ein paar Versuche bis es klappt, der genaue Zeitpunkt des Tastendrucks ist wichtig... Mach von dem Verbose Boot dann ein Video oder Bilder vom Ende, wo der Hacky schlussendlich stehen bleibt.

Du benutzt kein VGA, oder?

### Beitrag von "Henninges" vom 23. September 2018, 12:44

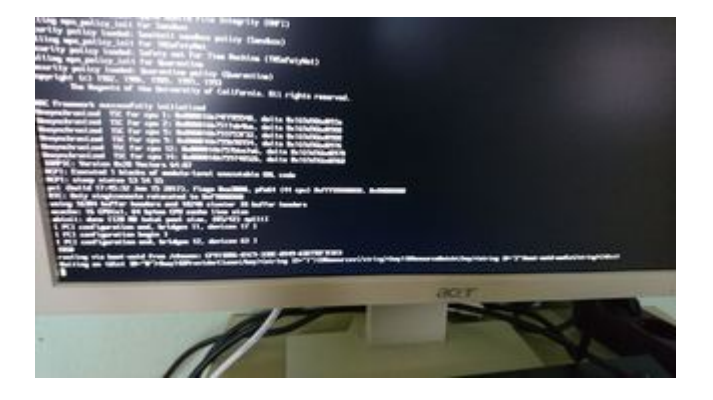

nein, kein vga. ich gehe von dem mDP auf hdmi...

#### Beitrag von "al6042" vom 23. September 2018, 13:05

Hast du den VoodooTSSync.kext in deiner EFI drinnen?

Beitrag von "Henninges" vom 23. September 2018, 13:17

ich kann nicht sagen welche kext datei in dem bios ist...da gibt es leider keine dokumentation für

# Beitrag von "Dr.Stein" vom 23. September 2018, 13:43

@Willkommen bei uns.

Da kann man aber in der EFI nachschauen. Welches BIOS den genau und woher geladen? (bin kein Experte bei Ozmosis)

# Beitrag von "Henninges" vom 23. September 2018, 14:10

das bios ist dieses hier aus dem forum :

Mod für das X79-UD3 rev1.1

wo kann ich das sehen, welche kexte dort installiert sind ? steige durch das uefi tool nicht wirklich durch...

# Beitrag von "kuckkuck" vom 23. September 2018, 21:50

Da du deine EFI noch nicht angepasst hast, sondern lediglich Ozm geflasht hast, ist auf der EFI auch noch nichts <sup>(3)</sup> (siehe <u>Einstiegs Wiki</u>-->Ozmosis)

Wenn du jedoch per Windows Linux oder Shell auf deine EFI zugreifen kannst, solltest du mal

nach EFI/Oz/Darwin/Extensions/Common die VoodooTSCSync.kext legen. Alternativ kannst du die Kexts auch als .ffs in dein ROM integrieren.

#### Zitat von Henninges

steige durch das uefi tool nicht wirklich durch...

Wenns dich interessiert, hilft dir vielleicht das hier: <u>Ozmosis BIOS Guide – individuelles</u> <u>Anpassen & Erklärung des Aufbaus</u>

# Beitrag von "Henninges" vom 24. September 2018, 19:27

okay...hier der stand der dinge :

ozmosis ist ja geflasht, habe den VoodooTSCSync kext für eine 8 core cpu ( hab irgendwie nur welche für 4/6/8 core cpus gefunden und dann eben die mit 8 genommen ), eine defaults.plst erstellt sowie alle schritte ( PRAM reset ) der anleitung befolgt...

der rechner bleibt an folgender stelle stehen :

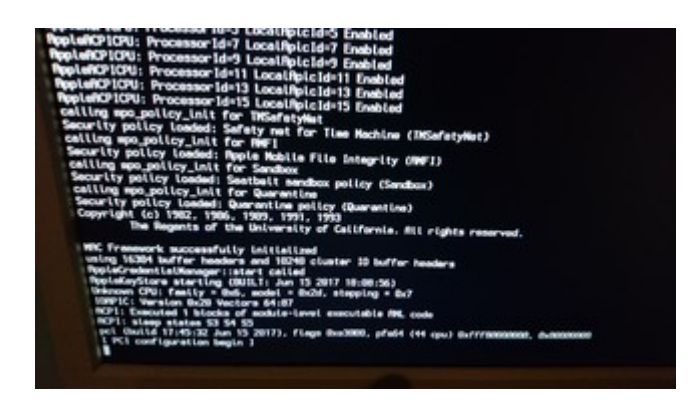

Beitrag von "kuckkuck" vom 24. September 2018, 20:52

Hast du nochmal all deine BIOS Settings kontrolliert? Vt-D deaktiviert?

Du kannst mal npci=0x3000 als bootargument über die defaults ausprobieren.

Ansonsten hilft evtl eine gepatchte DSDT...

#### Beitrag von "Henninges" vom 26. September 2018, 20:37

ich habe die letzten zwei tage damit verbracht, irgendwie diese kiste zum laufen zu bekommen. es kann doch nicht sein, dass einige mit diesem board und dem geflashten ozmosis erfolg haben, nur bei mir klappt das nicht...

was mache ich den falsch?

ich geb langsam auf, ganz ehrlich...warum mache ich mir so einen scheiss stress mit diesem betriebssystem...

#### Beitrag von "kuckkuck" vom 26. September 2018, 22:54

Probiers mal mit angehängtem ROM. Ich habe den Einzel-Modulen ein Update verpasst, ausgemistet, die defaults.plist auf den neuesten Stand gebracht, das ROM Mojave kompatibel gemacht (kannst es also jetzt auch mit High Sierra etc ausprobieren), die DSDT gepatched und VoodooTSCSync.kext sowie die neueste FakeSMC direkt ins ROM eingefügt.

VoodooTSCSync.kext und deine defaults kannst du jetzt wenn du willst auch auf der EFI deaktivieren (in .org umbenennen).

Außerdem überprüf bitte nochmal deine <u>BIOS Settings</u> ganz genau, sag wenn du etwas nicht findest oder etwas unklar ist und boote in Minimal-Konfiguration...

Viel Glück

# Beitrag von "Henninges" vom 27. September 2018, 07:40

danke <u>@kuckkuck</u>, versuche ich heute nachmittag...

edit: zu den <u>bios settings</u> : optimized defaults sind geladen, kein oc, usb3.0 ist disabled, ehci und xhci ist enabled, serial ist disabled, sata im ahci mode, initial display ist auf pci-e2 ( der kühler ist zu wuchtig und kolidiert mit der karte wenn sie im ersten slot steckt... ), HPT enabled, marvel sata controller stehen auf ahci ( vielleicht abstellen ? ), fast boot ist disabled, execute disable bit auf enabled, intel virtualization tech ist auf enabled, vt-d ist disabled, i/OAT und lsoc auf disabled, windows 8 feature ist auf other os...

#### Beitrag von "kuckkuck" vom 27. September 2018, 13:45

Zitat von Henninges

ehci und xhci ist enabled

Setz mal XHCI auf disabled

#### Zitat von Henninges

marvel sata controller stehen auf ahci (vielleicht abstellen ?)

Würde ich für den Install machen

Zitat von Henninges

windows 8 feature ist auf other os

Kannst mal probieren das auf Windows 8 zu stellen.

# Beitrag von "Henninges" vom 27. September 2018, 16:46

- bios geflasht
- bios einstellungen angepasst
- er bootet weiter jedoch mit KP :

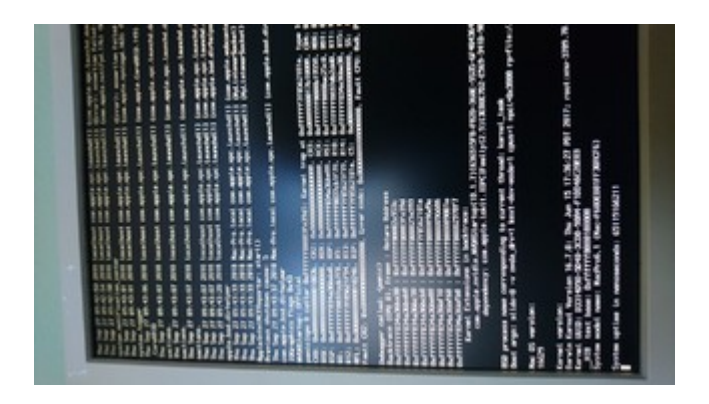

danach reboot...

wenn ich jetzt versuche sierra neu aufzusetzen :

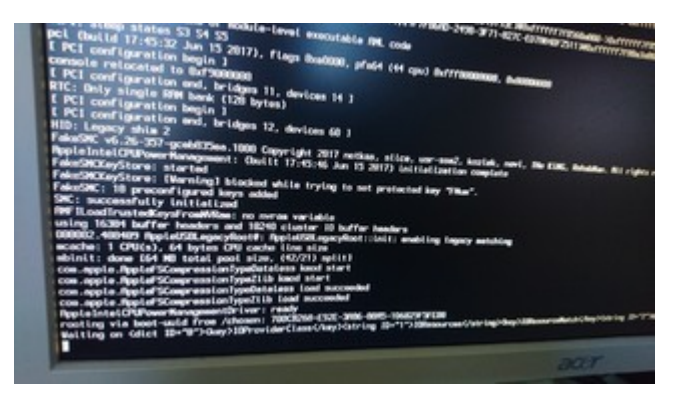

nach ein paar sekunden, scrumble screen mit verbotsschild...

# Beitrag von "kuckkuck" vom 27. September 2018, 17:22

Das sieht schon wesentlich besser aus...

Du versuchst doch einen Vanilla USB Stick zu booten, oder? Weißt du, ob deine Nvidia OOB unterstützt wird, oder einen WebTreiber braucht?

# Beitrag von "Henninges" vom 27. September 2018, 18:10

ja, den stick habe ich mit diskmaker x auf meinem macpro erstellt... die grafikkarte ist momentan ein GT120 (gf9500gt) aus dem macpro. dort wird sie nativ unterstützt und braucht keinen webtreiber...im pro steckt eine gtx1070, die soll später in den hackintosh...

# Beitrag von "kuckkuck" vom 27. September 2018, 18:33

Füg mal zu deiner defaults folgendes hinzu:

Code

- 1. <key>Defaults:7C436110-AB2A-4BBB-A880-FE41995C9F82</key>
- 2. <dict>
- 3. <key>boot-args</key>
- 4. <string>nv\_disable=1</string>

Welches OS läuft auf dem Pro?

# Beitrag von "Henninges" vom 27. September 2018, 18:45

ich füge die zeilen mal ein...

auf dem pro läuft high sierra...

edit : jetzt macht er sofort ein reboot...ohne irgendwelche meldungen.

#### Beitrag von "kuckkuck" vom 27. September 2018, 18:59

Welche OS Versionen hast du probiert?

Ein Versuch wäre das ganze mit nv\_disable auch mal mit der 1070... Die bootet dann ohne GrafikBeschleunigung. Zieht aber soweit ich weiß nur bei älteren macOS Versionen (hatte noch nie eine Nvidia mit macOS).

# Beitrag von "Henninges" vom 27. September 2018, 19:04

ich habe einen unbearbeiteten 10.12.6 sowie einen clover 10.13.6 stick.

auf der platte war ja schon "irgendwie" 10.12.6 installiert, nach der installation ging dann ja nichts mehr...

ich versuch es mal mit der 1070er...

#### Beitrag von "kuckkuck" vom 27. September 2018, 19:11

Wenn auf der Platte noch was installiert ist, dann kann das doch auch dazwischen funken? War auf der Platte der NV WebTreiber installiert?

Habe ich fast das Gefühl, dass hier irgendwas nicht wirklich Vanilla ist, und damit komme Ozmosis nicht klar.

# Beitrag von "Henninges" vom 27. September 2018, 19:30

mit der gtx1070 bootet er die vorherige installation bis zur sprachauswahl, leider funktioniert kein usb gerät mehr...

ich hatte ja am sonntag damit angefangen den rechner mit sierra zu installieren, was mir dann auch irgendwie gelungen ist.

nach der installation war aber kein start zu den settings möglich ( sprachauswahl, etc. ).

ich bin nicht bis zu irgendeiner weiteren installation durchgekommen...

#### Beitrag von "kuckkuck" vom 27. September 2018, 19:34

Zitat von Henninges

leider funktioniert kein usb gerät mehr...

Dann aktivier den USB 3.0 Support und XHCI wieder. Ansonsten PS/2 Maus/Tastatur.

Auch kannst du versuchen USBInjectAll als Kext in die EFI zu legen...

#### Beitrag von "Henninges" vom 27. September 2018, 19:41

USBInjektAll ist im ordner, zusammen mit der voodootscsync... ich probiere usb3 und xhci...

#### Beitrag von "kuckkuck" vom 27. September 2018, 19:42

Du bootest jetzt aber nicht über Clover, oder? Was ist denn mit der alten Installation passiert?

# Beitrag von "Henninges" vom 27. September 2018, 19:49

nein, ich boote von der installierten sierra version...XHCI auf enabled bringt kein usb zurück... hab noch eine alte ps/2 tastatur gefunden...

edit : leider scheint die ps/2 tastatur auch nicht zu helfen...ich versuche mal eine maus an dem port...

edit2 : mit usb3 aktiv kommt er leider überhaupt nicht klar...

# Beitrag von "kuckkuck" vom 27. September 2018, 20:05

Hast du zufällig einen Yosemite Installer?

#### Beitrag von "Henninges" vom 27. September 2018, 20:10

nein, die niedrigste version wäre el capitan...

# Beitrag von "kuckkuck" vom 27. September 2018, 20:27

Dann probiere mal mit dem El Capitan Usb fix aus dem Downloadcenter, das sollte bei deinem UHCI Controller helfen.

### Beitrag von "Henninges" vom 27. September 2018, 20:42

rechner friert ein, sobald ein stick im usb steckt...

# Beitrag von "kuckkuck" vom 27. September 2018, 21:00

Hast du den Fix eingebunden?

### Beitrag von "Henninges" vom 27. September 2018, 21:03

die bootplatte hängt im externen case am mac pro und ich finde die entsprechenden kexte irgendwie nicht in der installation...

#### Beitrag von "kuckkuck" vom 27. September 2018, 21:06

Wie meinst du, du findest sie nicht? Mit Alt+CMD+. kannst du unsichtbare Dateien sichtbar machen...

# Beitrag von "Henninges" vom 27. September 2018, 21:13

sorry, mein fehler...
platte hängt jetzt wieder im hackintosh, bootet aber nicht mehr...

#### Beitrag von "kuckkuck" vom 27. September 2018, 22:33

Wie meinst du, "bootet nicht mehr"? Was soll da sein?

# Beitrag von "Henninges" vom 28. September 2018, 07:28

fangen wir nochmal von vorne an...

ich habe den rechner für den hackintosh zusammengeschraubt, GA x79 UD3 + xeon e5-2670 +  $4 \times 4$ gb, 2tb festplatte, gt120.

nach anfänglichen versuchen das ganze mit clover zum laufen zu bekommen, habe ich ozmosis gefunden und mir das custom bios geflasht.

weil es aber nur einen 3,1er cMP nachbildet, habe ich die version hier aus dem forum geflasht. irgendwie ( ich kann nicht mehr genau sagen welche glücklichen umstände es waren... ) habe ich es dann hinbekommen SIERRA zu installieren.

nach der installation und dem neustart ging nichts mehr, der rechner bootet nur noch mit KP.

daraufhin hattest du mir den anderen biosmod verlinkt, den ich geflasht habe und anfangs wieder nur einen schwarzen schirm ohne response hatte.

ich habe dann die gtx1070 in den hackintosh gesetzt und den rechner gestartet ( noch immer mit der 2tb platte auf der sierra ja bereits installiert war... )

nun startet der rechner mit sehr vielen fehlern durch bis zur ersteinrichtung ( sprache, land, etc... ) jedoch funktionieren die usb ports und der einzig auf dem board vorhandene ps/2 port scheint auch nicht wirklich zu funktionieren sobald OSx startet.

ich "planze" die 2tb platte zum editieren der defaults.plist in ein externes gehäuse, mounte die EFI partition und stecke sie danach wieder an den hackintosh...

leider bootet jetzt nicht mehr von der platte sondern friert einfach nur nach dem bios post ein...

# Beitrag von "utilman" vom 28. September 2018, 07:37

Ich hatte anfangs Probleme mit dem Verbotsschild weil die Methode, wie ich den Boot-Stick erzeugt habe, fehlerhaft war. Nur so als kleiner Tipp falls es Dir was hilft.

Viel Glück!

# Beitrag von "Henninges" vom 28. September 2018, 07:47

den bootstick erstelle ich mit diskmakerX auf meinem macpro...

edit : ich fange jetzt nochmals ganz von vorne an...

edit2 : bios gelasht, optimized defaults, usb3 etc. disabled, high sierra mittels terminal statt diskmaker erstellt, hackintosh friert bei apple logo mit KP ein...

edit3 : sierra bootstick mittels terminal erstellt, rechner friert sofort ein...bootet nichts...versuche jetzt nochmal einen zweiten stick.

# Beitrag von "kuckkuck" vom 28. September 2018, 11:11

#### Zitat von Henninges

jedoch funktionieren die usb ports und der einzig auf dem board vorhandene ps/2 port scheint auch nicht wirklich zu funktionieren

Das ist das letzte Problem, das wir übernommen müssen, dann sollte alles funktionieren. Jetzt neu anzufangen macht keinen Sinn, denn es ändert die Problematik nicht. Dein Board besitzt sehr alte USB Controller, die mit den Treibern ab El Capitan nicht OOB laufen. Unter Yosemite sollte hingegen alles problemlos sein.

Um die Ports jetzt auf einem OS über Yosemite zum laufen zu bringen, musst du den genannten USB Fix von spakk anwenden. Hier ist ein link zu einem thread wo wir das schonmal gemacht haben: Versuch El Capitan zu installieren Verursacht Kernel Panic

Zu PS/2, ich habe vergessen dir zu sagen, dass du für PS/2 den VoodooPS2.<u>kext installieren</u> musst.

#### Beitrag von "Henninges" vom 28. September 2018, 11:30

ich wollte ja mind.sierra oder high sierra auf dem hackintosh nutzen... warum haben die anderen benutzer des boards nicht das problem mit dem usb ? gigabyte hat doch auf meinem board keinen anderen controller verbaut als die anderen...

ich kann die kexte nicht austauschen, da ich die alten dateien nicht von der platte bekomme...

mit deinem bios <u>@kuckkuck</u> komm ich auch nicht wirklich weiter...sobald ein usb stick im port steckt, friert der rechner ein...

edit : ich habe die ps/2 kext hinzugefügt, die vorherige sierra installation bootet jedoch trotzdem nicht mehr.

ich geh jetzt mal ganz stark von einem hardwaredefekt aus, keine ahnung...

ohne irgendein erfolgslerlebnis wird diese ganze hackintosh geschichte wirklich nervig und das muss ich mir nicht mehr antun...

vielen dank für die hilfe die ich hier bekommen habe, aber ich denke ich lass es besser mit osx auf dem pc...

# Beitrag von "kuckkuck" vom 28. September 2018, 11:51

Wieso bekommst du die alten Dateien nicht von der Platte?

#### Beitrag von "Henninges" vom 28. September 2018, 12:00

hab sie jetzt runter bekommen : diskutility -> löschen

liegt jetzt wieder auf halde und wartet auf erneute datenfüllung...

nochmals danke für deine bemühungen @kuckkuck

#### Beitrag von "kuckkuck" vom 28. September 2018, 12:02

Alternativ hätte ich hier auch noch ein ROM für dich, habe die alte DSDT wieder eingefügt:

# Beitrag von "Henninges" vom 28. September 2018, 12:03

das wird das rom hier aus dem forum sein, richtig ?

#### Beitrag von "kuckkuck" vom 28. September 2018, 12:07

Nein, alle ROMs die ich dir geschickt habe, habe ich extra für dich zusammengebaut. Da ist auch bereits VoodooTSC, eine angepasste Defaults und FakeSMC v.1800 drinnen.

# Beitrag von "Henninges" vom 28. September 2018, 12:20

oh, okay.

ich möchte wirklich nicht irgendwie "doof" klingen oder sonstwie nervige fragen stellen...wirklich, sowas liegt mir echt fern.

ich habe die WIKIs gelesen, dafür sind sie auch da...warum bekomme ich das dann nicht hin ?

schritt für schritt, für so doofe mit pc und mac erfahrung seit ungefähr 30 jahren...

schritt 1 : ozmosis flash = bootloader ist im bios, natives booten von OSx ist damit MÖGLICH schritt 2 : bios optimized defaults laden + weitere einstellungen vornehmen = USB3 aus, serial aus, etc. p.p. schritt 3 : usb stick mit SIERRA / HIGH SIERRA installer anfertigen ( per terminal oder diskmakerX ) schritt 4 : usb stick in den hackintosch stöpseln schritt 5 : ( sollte OSx installation sein, doch bis dahin komme ich nicht mehr )

wo kann den da jetzt noch der fehler sein ? wenn in meinen schritten, irgendwo ein fehler ist dann macht mich BITTE darauf aufmerksam...

in keinen anderen guide steht etwas anderes sondern habe ich immer nur diese reihenfolge gelesen, OHNE editieren einer \*.plist oder sonstiges...das kommt doch immer alles NACH der installation oder bin ich da so falsch ?

ich kann doch die defaults.plist nicht anpassen, solange noch gar kein OSx installiert ist...und wenn es daran scheitert, ja woran liegt's ?

# Beitrag von "kuckkuck" vom 28. September 2018, 12:39

In diesem Fall sitzt das Problem auch auf keinen Fall vor dem Computer... Die Schritte sind richtig und sollten so auch sein, funktionieren auch in 80-90% aller Fälle genau so.

So wie ich das von hier aus einschätze, sind das Problem deine USB Ports. Dein Board ist bereits etwas älter und besitzt einen UHCI USB Controller. Aktuelle Boards besitzen nur noch einen XHCI und manchmal EHCI Controller, welche auch beide in aktuellen Macs verbaut sind und vom OS unterstützt werden. Der Support von UHCI wurde mit dem Schritt von Yosemite auf El Capitan extrem minimiert, die Treiber total verändert. Ich besitze hier einen Hacky mit ICH9 UHCI Controller, welcher inzwischen ohne Kexts etc mit den neuesten OS läuft, aber selbst für mich war das eine ziemliche Bastelarbeit. (siehe HP xw4600 Workstation – Was ist damit noch möglich?)

Ich konnte ebenfalls das OS nicht normal installieren. Das Problem ist, dass die Verbindung von Install-USB zum Hacky während des Installprozesses verloren geht. Der Install hat dann keine Ressourcen mehr und hängt sich auf --> Verbotsschild.

Du hast dein System inzwischen praktisch installiert, du musst nur noch durchs Setup (am besten mit einer PS/2 Maus und VoodooPS2.kext) und danach deine USBs hinbekommen. Letzteres mit dem benannten USB Fix, welcher die Treiber von Yosemite zurückholt und dann ist alles gut

# Beitrag von "Henninges" vom 28. September 2018, 12:42

EHCI und XHCI optionen sind doch aber im bios einzustellen, trotzdem ist es nur ein UHCI controller ?

edit : die sierra installation ist nicht mehr vorhanden, platte habe ich aus frust formatiert...

# Beitrag von "kuckkuck" vom 28. September 2018, 13:01

#### Zitat von Henninges

die sierra installation ist nicht mehr vorhanden, platte habe ich aus frust formatiert...

Das ist jetzt blöd... Man darf nicht kurz vorm Ziel scheitern, schade. Wie hast du es denn so

weit in der Installation geschafft?

Zitat von Henninges

trotzdem ist es nur ein UHCI controller ?

Ich habe leider deine DSDT gerade nicht mehr da, aber meine mich an UHCI zu erinnern. EHCI zwar auch, aber falsch benannt. XHC habe ich vielleicht übersehen, besitzt das Boards USB 3 Ports?

Du könntest versuchen mal zu installieren mit XHC und USB 3 support aktiviert, sowie einem USB 3.0 Stick an einem USB 3.0 Port. Somit könnte man evtl den UHCI Controller übergehen und gezielt über XHC gehen.

Eine weitere Möglichkeit wäre die Installation komplett über deinen echten Mac zu machen und dann nur noch die Platten zu tauschen und ans Feintuning zu gehen.

#### Beitrag von "Henninges" vom 28. September 2018, 13:04

das ud3 besitzt usb3.0... auf dem mac installieren und die platte dann in den hackintosh hängen ? daran habe ich überhaupt noch nicht gedacht...

# Beitrag von "kuckkuck" vom 28. September 2018, 13:05

#### Zitat von Henninges

das ud3 besitzt usb3.0...

Dann habe ich mich getäuscht und es gibt auch einen XHCI Controller...

Zitat von Henninges

auf dem mac installieren und die platte dann in den hackintosh hängen ?

Hatte hohe Erfolgsaussichten... Das Problem könnten wieder die USB Ports sein, aber mit VoodooPS2 und einer PS/2 Tastatur sollte es vorerst gehen. Danach kannst du mir einen IOReg schicken und ich sag dir wie wir die USB ports patchen.

#### Beitrag von "Henninges" vom 28. September 2018, 13:08

ich flash jetzt erstmal das letzte bios von dir...

#### Beitrag von "kuckkuck" vom 28. September 2018, 13:10

#### Zitat von Henninges

hab sie jetzt runter bekommen : diskutility -> löschen

Was ist daraus geworden?

# Beitrag von "Henninges" vom 28. September 2018, 13:10

das hatte ich schon geschrieben, die platte habe ich aus frust formatiert...

edit : mit dem letzten flash friert der rechner wieder ein, sobald ein stick in einem usb 2/3 port steckt...ohne stick funktionierts. wie soll ich dann booten ?

# Beitrag von "kuckkuck" vom 28. September 2018, 13:21

Wann friert der Rechner ein? Im BIOS? Mit welchem Flash war das nicht so?

#### Beitrag von "Henninges" vom 28. September 2018, 13:22

BEVOR ich das bios erreiche, bei eingestecktem stick...die version hier aus dem forum hat diese probleme nicht...

edit : vielleicht sollte ich mal die clover installation versuchen...

# Beitrag von "kuckkuck" vom 28. September 2018, 14:14

Auch direkt nach dem Flash, oder erst nachdem du die BIOS settings angepasst hast?

Ich kann auch das BIOS hier aus dem forum anpassen, wenn das funktioniert...

Ich würde dir aber auf jeden Fall dazu raten die Installation am Mac zu machen und dann die Platte umzustecken.

# Beitrag von "Henninges" vom 28. September 2018, 14:25

direkt nach dem flash...

versuche gerade eine clover installation zu machen...

edit : mit clover schaffe ich es auch nicht bis zum installer...

# Beitrag von "kuckkuck" vom 28. September 2018, 16:54

Mit welchem ROM bist du bis zum Installer gekommen?

Willst du nicht mal einfach den Install am Mac machen?

#### Beitrag von "Henninges" vom 28. September 2018, 16:59

ich denke auch ich sollte es mit dem mac versuchen...

edit : mac installation läuft leider auch nicht auf dem hackintosh...

edit 2 :

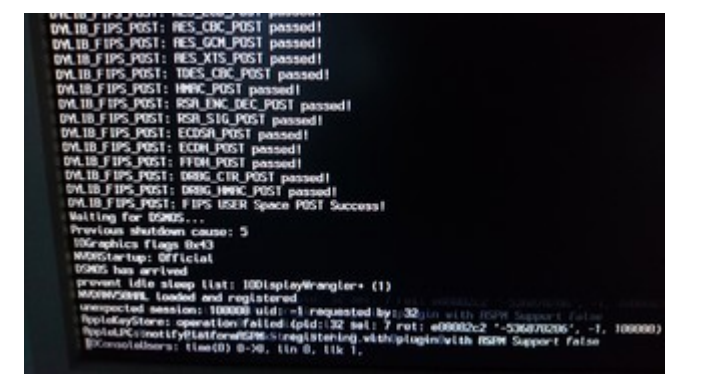

edit 3 : ich habe mir eine defaults.plist gebastelt und nun startet wieder nichts auf der platte...

# Beitrag von "Henninges" vom 30. September 2018, 12:44

ich habe gestern abend nochmal alles auf anfang gesetzt...

- platte im mac formatiert
- bootstick mit TINU und CLOVER erstellt
- stock bios geflasht
- gt120 gegen quadro 2000d getauscht

erstes erfolgserlebnis : sierra lässt sich installieren

- usb3.0 funktioniert oob, dafür sind die 2.0er tod
- usb3.0 add-on karte eingestöpselt, funktioniert auch auf anhieb

rechner bootet auf den desktop, allerdings ohne gpu beschleunigung ( web driver bringt keine besserung ).

vom stick booten ist kein problem, allerdings habe ich ausser dem glitch desktop weder sound noch lan...

- clover bootloader habe ich auf die platte installiert

kopiere ich den efi ordner des sticks auf die platte, kommt er plötzlich nicht mehr mit den usb anschlüssen klar.

woran kann es jetzt noch liegen ?

# Beitrag von "kuckkuck" vom 30. September 2018, 14:37

#### Zitat von Henninges

sierra lässt sich installieren

Das ist schonmal gut zu hören!

#### Zitat von Henninges

rechner bootet auf den desktop, allerdings ohne gpu beschleunigung ( web driver bringt keine besserung ).

Hast du mal die 1070 ausprobiert? Die soll doch in den Rechner, oder? Diese sollte ebenfalls mit dem Webtreiber laufen.

#### Zitat von Henninges

weder sound noch lan...

Dafür brauchst du noch 2 Kexts, den passenden für deinen LAN Controller und außerdem Lilu.kext + AppleALC.kext sowie eine passende layout-id in deiner config.plist. Anleitungen gibts wie Sand am Meer

#### Zitat von Henninges

kopiere ich den efi ordner des sticks auf die platte, kommt er plötzlich nicht mehr mit den usb anschlüssen klar.

Das macht eigentlich keinen Sinn... Ist zur Zeit nur die eine Festplatte im Hacky und auch nur der eine Stick angeschlossen? Hast du sicher alles 1:1 kopiert und so gemacht, wie in <u>unserer</u> <u>WIKI</u>

# Beitrag von "Henninges" vom 30. September 2018, 16:46

die 1070 steckt ja noch im mac pro...hab leider noch keine ersatzkarte dafür. ( die gt120 hat keinen output mehr auf dvi, kann dann mein CD nicht mehr verwenden. die quadro läuft im pro nicht )

lan kext ( intel 82579v ) müsste der "mausi" treiber sein, die version 2.40 bemängelt sierra ständig mit "outdatet" oder sowas...bindet ihn nicht ein.

im profiler steht sie unter PCI, jedoch kein treiber installiert.

soundchip auf dem board ist ein ALC898, den kext müsste ich noch raussuchen.

werde mir die wiki für das postinstall später nochmal durchlesen.

beim letzten hack hatte das so ganz gut funktioniert, efi order vom stick auf die platte und dann lief die kiste...war allerdings auch eine x58 basis...

### Beitrag von "kuckkuck" vom 30. September 2018, 17:02

Zitat von Henninges

die gt120 hat keinen output mehr auf dvi

Darf ich fragen wir du dann deinen Bildschirm verbunden hast? Doch nicht VGA, oder?

Zitat von Henninges

bindet ihn nicht ein.

Die Kext kommt auf die EFI nach Kexts/Other, nicht ins System.

# Beitrag von "Henninges" vom 30. September 2018, 17:04

😯 hatte ich glaube eingangs mal erwähnt...per miniDP auf HDMI und dann auf DVI...

# Beitrag von "kuckkuck" vom 30. September 2018, 17:39

Welche Kexts wurden für die gt120 im Pro geladen? Laden diese ebenfalls beim Einsatz im Hacky?

#### Beitrag von "Henninges" vom 30. September 2018, 17:43

das ist jetzt erstmal nicht so wichtig...wie überrede ich den clover eine config.list zu erstellen ? bekomme immer nur die fehlermeldung : clover-genconfig not found

# Beitrag von "kuckkuck" vom 30. September 2018, 17:54

Geh in deine EFI, dort liegt bereits eine config.plist. Diese einfach mit CloverConfigurator öffnen und anpassen....

# Beitrag von "Henninges" vom 30. September 2018, 18:40

auf der festplatte ist leider kein clover ordner in der efi partition...

edit : muss ja auch erstmal clover installiert werden... 😪

#### Beitrag von "kuckkuck" vom 30. September 2018, 19:23

Da ist was dran 😂

# Beitrag von "Henninges" vom 30. September 2018, 19:27

\*genervt\*

das kann doch nicht sein...ich installiere clover, freue mich über den clover ordner...natürlich bootet der rechner nicht durch.

#### Beitrag von "kuckkuck" vom 30. September 2018, 19:28

Welchen AptioFix hast du in drivers64uefi? Pack da mal den AptioMemoryFix rein und werd EmuVariable falls vorhanden raus.

# Beitrag von "Henninges" vom 30. September 2018, 19:32

kann ich das über clover machen ?

#### Beitrag von "kuckkuck" vom 30. September 2018, 19:35

Einfach auf der EFI einen Blick in drivers64uefi werfen...

#### Beitrag von "Henninges" vom 30. September 2018, 19:50

\*freude\* hat geklappt...komischerweise jetzt auch mit voller gpu unterstützung.

aber : kein usb mehr...

# Beitrag von "kuckkuck" vom 30. September 2018, 20:02

Hast du USBInjectAll noch drinnen?

# Beitrag von "Henninges" vom 30. September 2018, 20:07

sieht nicht danach aus... edit : liegt jetzt im "other" ordner der efi...trotzdem kein usb... 😕

#### Beitrag von "kuckkuck" vom 30. September 2018, 21:12

Zitat von Henninges

usb3.0 funktioniert oob

Was ist damit? Funktioniert 3.0?

#### Beitrag von "Henninges" vom 30. September 2018, 21:52

nein, weder 2.0 noch 3.0 nach zusatzkarte... edit : habe mal die USBXHCI\_FL1009.kext aus dem ordner genommen und nur die USBInjectALL...bringt leider auch nichts...

#### Beitrag von "kuckkuck" vom 2. Oktober 2018, 17:14

Hattest du früher EmuVariable drinnen?

# Beitrag von "Henninges" vom 2. Oktober 2018, 17:45

du kannst ja fragen stellen... 🙂 ich versuche das mal nachher...

# Beitrag von "kuckkuck" vom 2. Oktober 2018, 17:55

Naja, bei einem so verrückten Problem, gibt's auch verrückte Fragen 😂

Du meintest ja, dass du einfach nur die Treiber so wie gesagt empfohlen hast und plötzlich ging die Installation und alles, aber kein USB mehr

# Beitrag von "Henninges" vom 2. Oktober 2018, 18:00

ja genau...bis zur installation gingen sie ja noch. danach nur nicht mehr...

#### Beitrag von "kuckkuck" vom 2. Oktober 2018, 18:11

Und du hast davor als einziges den Driver geändert?

# Beitrag von "Henninges" vom 3. Oktober 2018, 12:39

ich hatte verschiedene änderungen gemacht, kann mich aber beim besten willen nicht mehr an alle erinnen...

die gt1070 ist jetzt im rechner und der nvda\_drv gesetzt, ausserdem habe ich den emuvariable treiber installiert.

USB bleibt weiterhin tod...

#### Beitrag von "kuckkuck" vom 3. Oktober 2018, 14:01

Hast du ein Backup von einem alten Clover Ordner, bei dem USB noch funktioniert hat?

Schick mal bitte deinen aktuellen Ordner.

#### Beitrag von "Henninges" vom 3. Oktober 2018, 14:04

ein backup des alten ordners habe ich leider nicht mehr... ich zippe mal den ordner...moment. <u>CLOVER.zip</u>

#### Beitrag von "kuckkuck" vom 3. Oktober 2018, 14:07

Schade, und du erinnerst dich auch nicht an die Änderungen, die du gemacht hast?

# Beitrag von "Henninges" vom 3. Oktober 2018, 14:09

sorry, hab das nicht aufgeschrieben...war ja nur froh das es endlich funktioniert hat...

edit : ich habe den usbinjectall kext nochmal in s/l/e kopiert...hat leider nichts gebracht...

edit : mit dem usb\_injector\_x99 funktioniert zumindest die add-on karte wieder, whatevergreen und lilu sind im others ordner, die gtx1070 ist installiert, jedoch ohne beschleunigung. der web treiber wird nicht genutzt...

# Beitrag von "kuckkuck" vom 4. Oktober 2018, 00:41

Probier mal bitte mit aller Vorsicht angehängte config.plist bitte aus. EmuVariable kannst du wieder löschen... Sei bereit deine Änderungen umzukehren, falls der Hacky nicht mehr bootet, lösche die alte config nicht!

# Beitrag von "Henninges" vom 4. Oktober 2018, 06:05

mit der anghängten config hängt er bei PCI configuartion begin...

# Beitrag von "kuckkuck" vom 4. Oktober 2018, 11:12

Dann probiers mal so:

# Beitrag von "Henninges" vom 4. Oktober 2018, 18:00

ich versuch mal die neue...

stop bei :

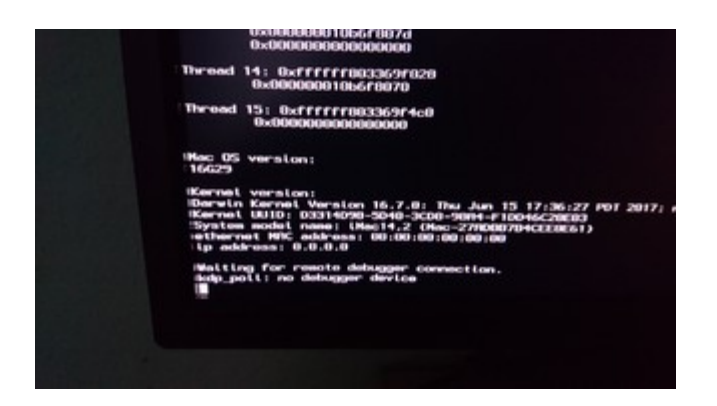

# Beitrag von "kuckkuck" vom 4. Oktober 2018, 18:21

Du bist doch mit deiner alten config im System drinnen, oder? Schick mir mal bitte davon einen IOReg Dump.

# Beitrag von "Henninges" vom 4. Oktober 2018, 18:50

hier die IOReg...

Solos iMac.zip

#### Beitrag von "kuckkuck" vom 4. Oktober 2018, 19:24

Probiers mal damit bitte:

#### Beitrag von "Henninges" vom 4. Oktober 2018, 19:37

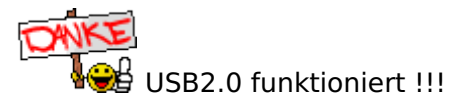

leider noch immer keine grafikbeschleunigung, sound oder netzwerk…wenn WIR das jetzt noch hinbekommen könnten…

# Beitrag von "kuckkuck" vom 4. Oktober 2018, 19:56

Geil! Schau ich mir später an... Welchen ALC SoundCodec hat dein Board und welchen NetzwerkController?

# Beitrag von "Henninges" vom 4. Oktober 2018, 20:07

sound ist ein realtek alc 898 und lan ein intel gbe 82579v...ich hatte die kexte auch schonmal integriert, intel "mausi" wird aber als : OUT OF DATE im verbose ausgeworfen und nicht genutzt...

warum schaltet der hack nicht auf nvidia web treiber um ?